## REMOTE DEPOSIT CAPTURE INSTRUCTIONS

| -102 Verizon ᅙ 🔆 11:16 AM 🛛 🔊 🏵                 | ∦ 94% 💼 • |
|-------------------------------------------------|-----------|
| Remote Deposit                                  | Logout    |
| Deposit checks directly from your mo<br>device. | obile     |
| Make Deposit                                    | >         |
| Review                                          | >         |
| Help Guide                                      | >         |
| My Accounts                                     | >         |
| Notifications                                   | >         |
|                                                 |           |
|                                                 |           |
|                                                 |           |

- Open the <u>Compass FCU</u> app on your smartphone.
- From main menu, select <REMOTE DEPOSIT>
- Select <Make Deposit>

| -102 Verizon 穼 11:16 AM | 7 🛛 🕴 94% 📖 |  |
|-------------------------|-------------|--|
| Kake Deposit            |             |  |
|                         |             |  |
| Deposit Account         |             |  |
| Amount                  | >           |  |
|                         |             |  |
| Front                   | Ó           |  |
|                         |             |  |
|                         |             |  |
| Back                    | Ó           |  |
|                         |             |  |
|                         |             |  |
|                         |             |  |
|                         |             |  |
|                         | Continue    |  |

• Tap [Deposit Account] and select [checking]

| -102 Verizon 훅        | 11:16 AM                    | 7 🍯 🗍 94% 💼           |
|-----------------------|-----------------------------|-----------------------|
| <b>〈</b> Back         | Make Depo                   | osit                  |
|                       |                             |                       |
| Deposit Ac            | count                       | checking              |
| Amount                | >                           | \$131.00 >            |
| Front                 |                             | Ó                     |
| Back                  |                             | Ō                     |
|                       |                             | Continue              |
|                       |                             |                       |
| • Tap [Ar<br>dollar a | nount], and<br>Imount of th | enter the<br>e check. |

## **REMOTE DEPOSIT CAPTURE INSTRUCTIONS**

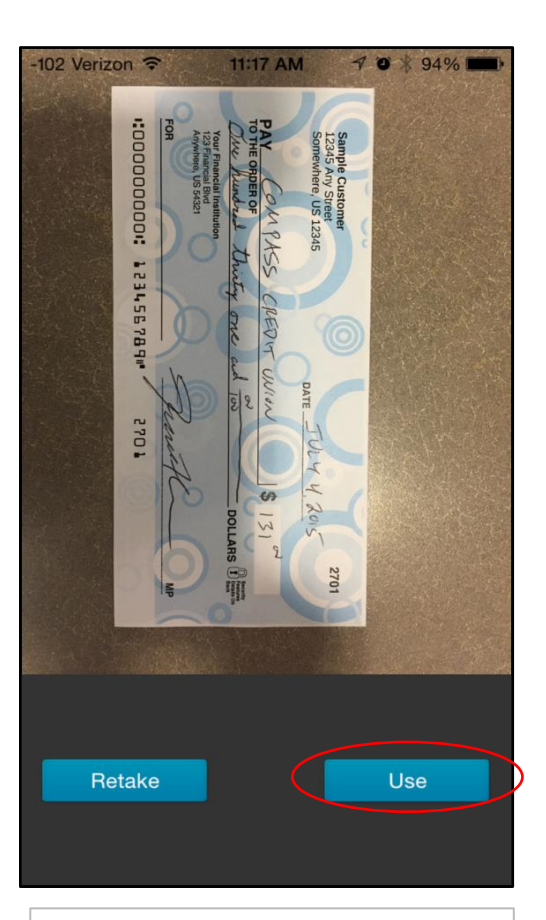

- Tap the camera icon to the right of [Front]
- Lay the check on a flat surface with contrasting background
- Position in window and take a picture using the on screen shutter
- select [Use] once you have a clear image

11:17 AM 7 0 8 94% 02 Verizon ᅙ FOR REMOTE PEROSIT ONLY ACCOUNT # 12345 nthe 9-Retake

- Tap the camera icon to the right of [Back]
- Endorse the back of the check: For remote deposit only account # <u>your account</u> <u>your signature</u>
- Take picture using same method as the front of check
- select [Use]

| -102 Verizon 穼 | 11:17 AM   | 7 🛛 🕴 93% 🔳 |
|----------------|------------|-------------|
| <b>〈</b> Back  | Make Depos | sit         |
|                |            |             |
| Deposit Ac     | count      | checking    |
| Amount         |            | \$131.00 >  |
| Front<br>Back  |            |             |
|                |            | Continue    |

- Verify all information is complete and both images are present
- Tap [continue]
- Review user agreement
- Tap [Accept]